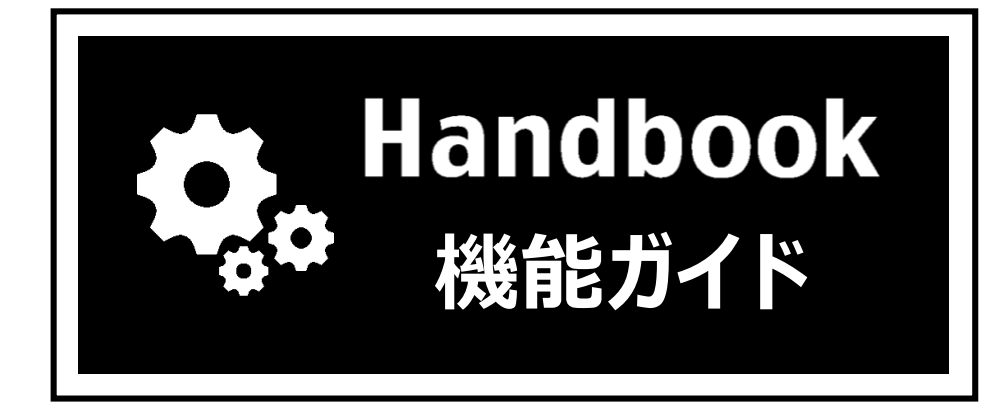

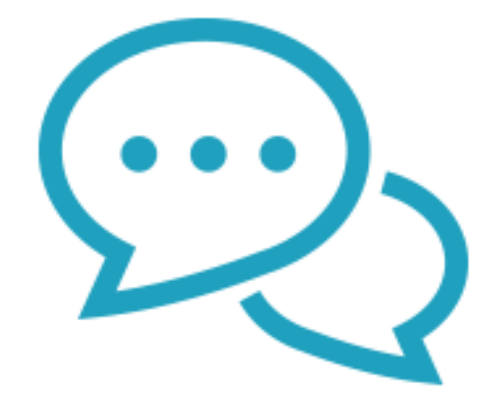

# フィードバック

2018年3月版

- ◆ 閲覧者がHandbookアプリでセクションを閲覧し、セクションに対する評価とコメントを追加することができます。
- ◆ フィードバックの方式は「5段階評価」と「like」の2種類です。
- ◆編集者はHandbook Studioでセクションごとの評価またはコメントを確認することができ、閲覧者の評価とコメントをコンテンツ作成の参考にすることができます。
- ◆ ブックでのフィードバック設定で以下を指定できます。
  - コメント欄使用の有無
  - コメントを閲覧者同士で読むようにするか、または編集者だけが読むようにするか
  - コメントを匿名で入力できるようにするか
- ◆ Handbookアプリのフィードバック画面で、コメントを閲覧者同士で読むようにできる ようにして閲覧者同士のコミュニケーションをはかることができます。評価とコメント を入力した閲覧者名を表示しない匿名でのフィードバック共有もできます。
- ◆ Handbookアプリのフィードバック画面で、ブック所有者のみ閲覧者全員の評価を読むようにして、閲覧者は自分がどのような評価をしたか他の人に見られずに編集者にのみフィードバックを伝えることができます。評価とコメントを入力した閲覧者名を表示しない匿名でのフィードバック共有もできます。

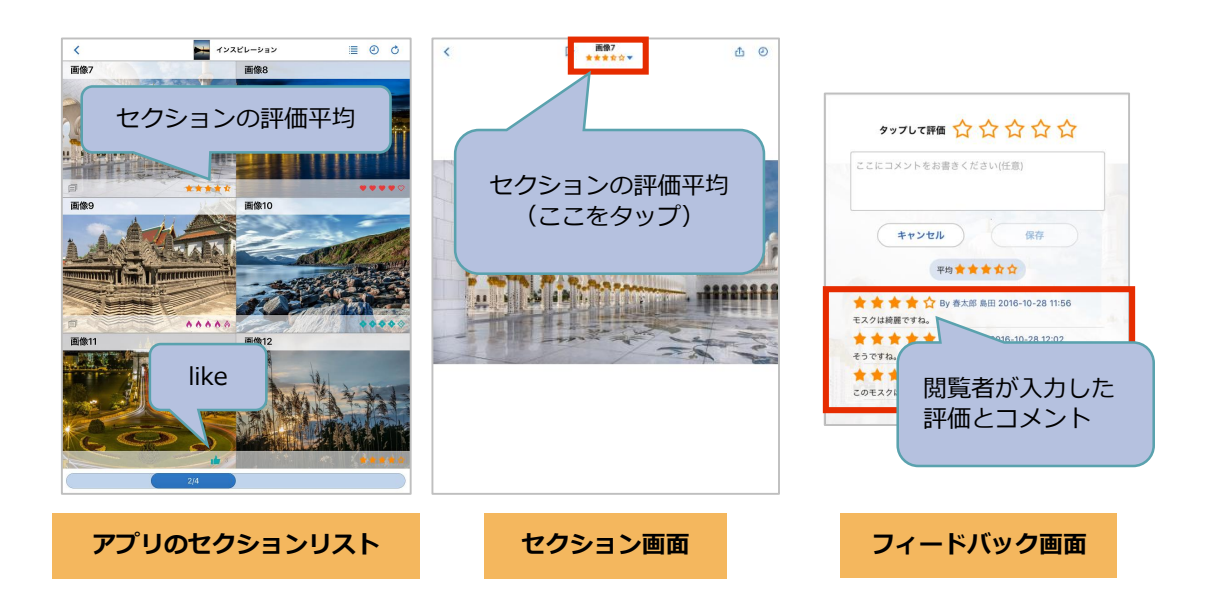

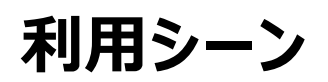

- ◆ 現場の感想を聞きたい場合
- ◆ 教育コンテンツの感想を聞きたい場合
- ◆ 店舗カタログや店舗教育コンテンツを閲覧しているスタッフの声を聞きたい場合

# フィードバック機能を利用する

ブックごとにフィードバック機能を利用する/利用しないを設定します。ブックリストで ブックを選択して「ブック設定」をクリックし、ブック設定画面の「フィードバック機能を 利用」で設定します。フィードバック機能を利用する場合はオン、利用しない場合はオフに します。初期設定ではオンになっています。

フィードバック機能を利用しないブックでは、ブック全体のフィードバック機能がオフになります。利用するブックでは、セクション単位でも利用する/利用しないを設定できます。 (P8参照)

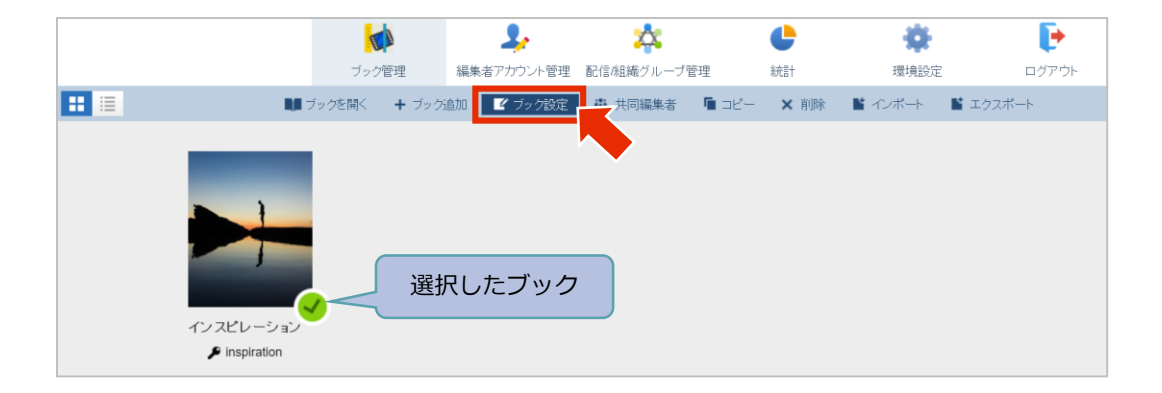

| ブック設定画面                                          |                            |                                                             |              |
|--------------------------------------------------|----------------------------|-------------------------------------------------------------|--------------|
| タイトル<br>紹介資料                                     | カテゴリー<br>カテゴリーなし、 マ        | <ul> <li>ブックのダウンロードを許可</li> <li>ダウンロードした時のみ閲覧を許可</li> </ul> | (オン )        |
| <b>表紙</b>                                        |                            | フィードバック機能を利用                                                | <i>T</i>     |
| アクセスコード<br>Catalog<br>図 ブック全体にこのアクセスコード<br>ードを適用 | <sup>セグ</sup> フィードバッ<br>利月 | ク機能を利用する場合は、オン<br>用しない場合は、オフにします。                           | いたします。       |
| 説明                                               |                            | 外部アブリで添付ファイルを開くことを許可                                        | <b>(</b> 17) |
| 閲覧可能期間                                           |                            | チャプターラベルの前で改ページ                                             | <b>○</b> オフ  |
| 閲覧可 画 開始                                         | 能期間 曲 終了                   | アンケートの回答を個別に保存                                              | <b>オン</b> 〇  |
|                                                  | 保存                         | キャンセル                                                       | <b>?</b> ピント |

# 使い方

- フィードバック機能を利用する流れは以下のようになります。
- フィードバック設定 Handbook Studioでフィードバック方式などを設定します。
- 2 Handbookアプリでセクションを評価 閲覧者がHandbookアプリでセクションを閲覧して評価とコメントを入力します。
- ③ 編集者がセクションごとの評価を確認 Handbook Studioでセクションごとの評価またはコメントを確認します。
- 次に、各手順を説明します。

# ①フィードバック設定

# ブックごとのフィードバック設定画面で設定する

Handbook Studioでブックを開いてセクションリストを表示し、「フィードバック」をク リックしてブックでのフィードバック設定とセクションごとのフィードバック方式を指定し ます。

※ブック設定の「フィードバック機能を利用」がオフの場合、「フィードバック」はクリックできません。

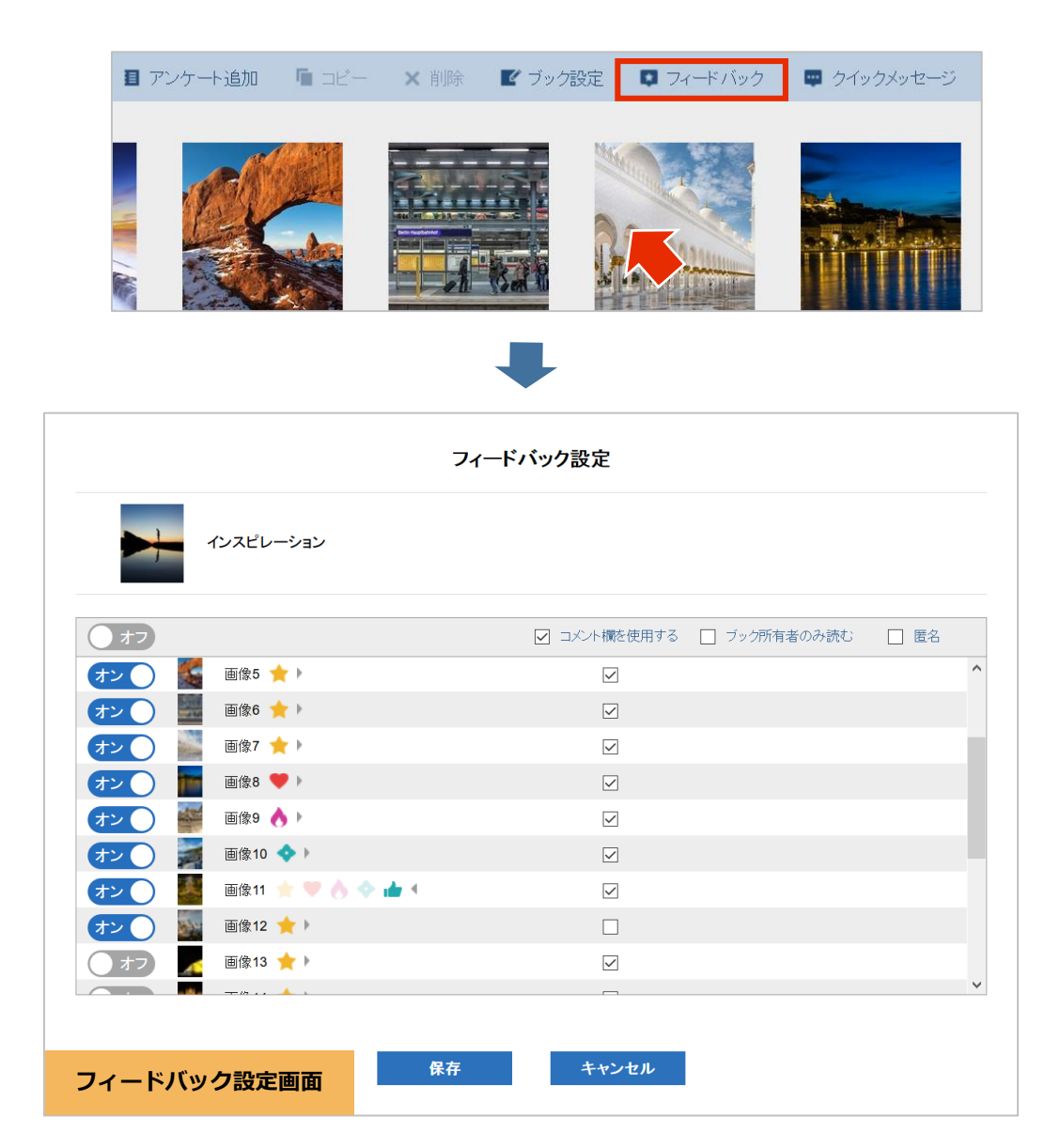

|         | 71               | ブックでの        |                   |  |
|---------|------------------|--------------|-------------------|--|
|         | インスピレーション        |              | リィートバック設定         |  |
| オフ      |                  | 🖌 コメント欄を使用する | □ ブック所有者のみ読む □ 匿名 |  |
| オン 🎆    | 画像5 🚖 🕨          | $\checkmark$ | ^                 |  |
| オン 📓    | 画像6 🚖 🕨          | $\checkmark$ |                   |  |
| オン 🌑    | 画像7 🚖 🕨          | $\checkmark$ |                   |  |
| オン 📷    | 画像8 🤎 🕨          | $\checkmark$ |                   |  |
| オン 🦳    | 画像9 🔥 🕨          | $\checkmark$ |                   |  |
| オン 📄    | 画像10 💠 🕨         | $\checkmark$ |                   |  |
| オン      | 画像11 🛨 🎔 💧 💠 📥 🖣 | $\checkmark$ |                   |  |
| オン 🔤    | 画像12 🚖 🕨         |              |                   |  |
| オフ      | 画像13 🚖 🕨         |              |                   |  |
|         |                  |              | ¥                 |  |
|         |                  |              |                   |  |
| フィードバック | 設定画面             | キャンセル        |                   |  |

## ブック所有者のみ読む

オンの場合、Handbookアプリにログインするアカウントが、ブック所有者である編集者ア カウントと同期している閲覧者アカウントのときのみ、セクションの評価とコメントが表示 されます。ブック所有者以外の閲覧者アカウントでは、セクションの評価とコメントは表示 されません。

オフの場合、Handbookアプリにログインするすべてのアカウントで、セクションの評価と コメントが表示されます。初期設定はオフです。

#### 匿名

オンの場合、Handbookアプリでのセクションのフィードバック画面で、コメントを入力した閲覧者名が非表示になります。

オフの場合、コメントを入力した閲覧者名が表示されます。初期設定はオフです。

※「匿名」は、Handbookアプリ上での閲覧者名の表示/非表示の設定になります。ブックの所有者と共同編集者の編集者アカウントでHandbook Studioにログインすると、「統計」画面でセクションについたコメントを確認することができ、「匿名」がオンの場合でも「統計」画面ではコメントを入力した閲覧者名が表示されます。

| フィードバック設定<br>セクションごとに<br>フィードバックを使用する<br>コメント機能をオンまたはオフにする |       |              |              |      |  |  |  |
|------------------------------------------------------------|-------|--------------|--------------|------|--|--|--|
|                                                            |       |              |              |      |  |  |  |
| ()オフ                                                       |       | 🗹 コメント欄を使用する | □ ブック所有者のみ読む | □ 匿名 |  |  |  |
| オン 🎆 画像5 🌟 )                                               |       |              |              | ^    |  |  |  |
| (オン) 🔤 画像6 🌟 )                                             |       |              |              |      |  |  |  |
| (オン) 📓 画像7 🌟 )                                             |       |              |              |      |  |  |  |
| (オン) 画像8 🎔 )                                               |       |              |              |      |  |  |  |
| (オン) 🞆 画像9 🔥 )                                             |       |              |              |      |  |  |  |
| (オン) 🧱 画像10 💠 🕨                                            |       |              |              |      |  |  |  |
| (オン) 🜉 画像11 🔶 🛡 🧑                                          | 💠 🎰 🗧 | $\checkmark$ |              |      |  |  |  |
| オン 画像12                                                    |       |              |              |      |  |  |  |
| 🔵 オフ 🗾 フィードバッ                                              | ック方式を | $\checkmark$ |              |      |  |  |  |
|                                                            |       |              |              | ~    |  |  |  |
|                                                            |       |              |              |      |  |  |  |
| フィードバック設定画面                                                | 保存    | キャンセル        |              |      |  |  |  |

#### セクションごとにフィードバックを使用する

オンの場合、アプリのセクション画面でフィードバックメニューが表示され、閲覧者が評価 を入力できます。初期設定はオンです。

オフの場合、アプリのセクション画面でフィードバックメニューが表示されません。一番上のスイッチで、ブック内のセクションに対して一括でオン/オフを切り替えることができます。

※すべてのセクションのフィードバック機能を無効にしても、ブック設定の「フィードバック機能を利用」はオンのままです。

#### フィードバック方式を設定する

マークの右にある矢印アイコンをクリックすると、マーク一覧が表示されてフィードバック 方式をlikeまたは5段階評価に設定します。

5段階評価では「星」「ハート」「火」「花」の4種類のマークのいずれかを指定します。 アプリのセクションリストとセクション画面に設定したマークが表示されます。初期設定は 「星」です。Handbookアプリのセクションリストとセクション画面に5段階の評価が表示 されます。

likeを設定すると、Handbookアプリのセクションリストとセクション画面にライクの数が 表示されます。

※アプリ側ですでに評価を入力した場合、5段階評価とlikeを切り替えることはできません。 5段階評価を指定している場合、マークのみを変更することはできます。

## コメント欄を使用する

オンの場合、Handbookアプリでのセクションのフィードバック画面で、コメントを入力す る欄が表示されます。初期設定はオンです。

オフの場合、コメントを入力する欄が表示されません。

ー番上のチェックボックスで、ブック内のセクションに対して一括でオン/オフを切り替え ることができます。 セクションリストからセクションを開いた編集画面でもフィードバック設定を変更できます。 フィードバック設定画面では、セクションごとのフィードバック設定のみ設定/変更できま す。

フィードバック設定画面を表示するには、セクションを開いて画面左リストにある「フィードバック」をクリックします。

※ここではブックでのフィードバック設定である「ブック所有者のみ読む」「匿名」の設定 はできません。

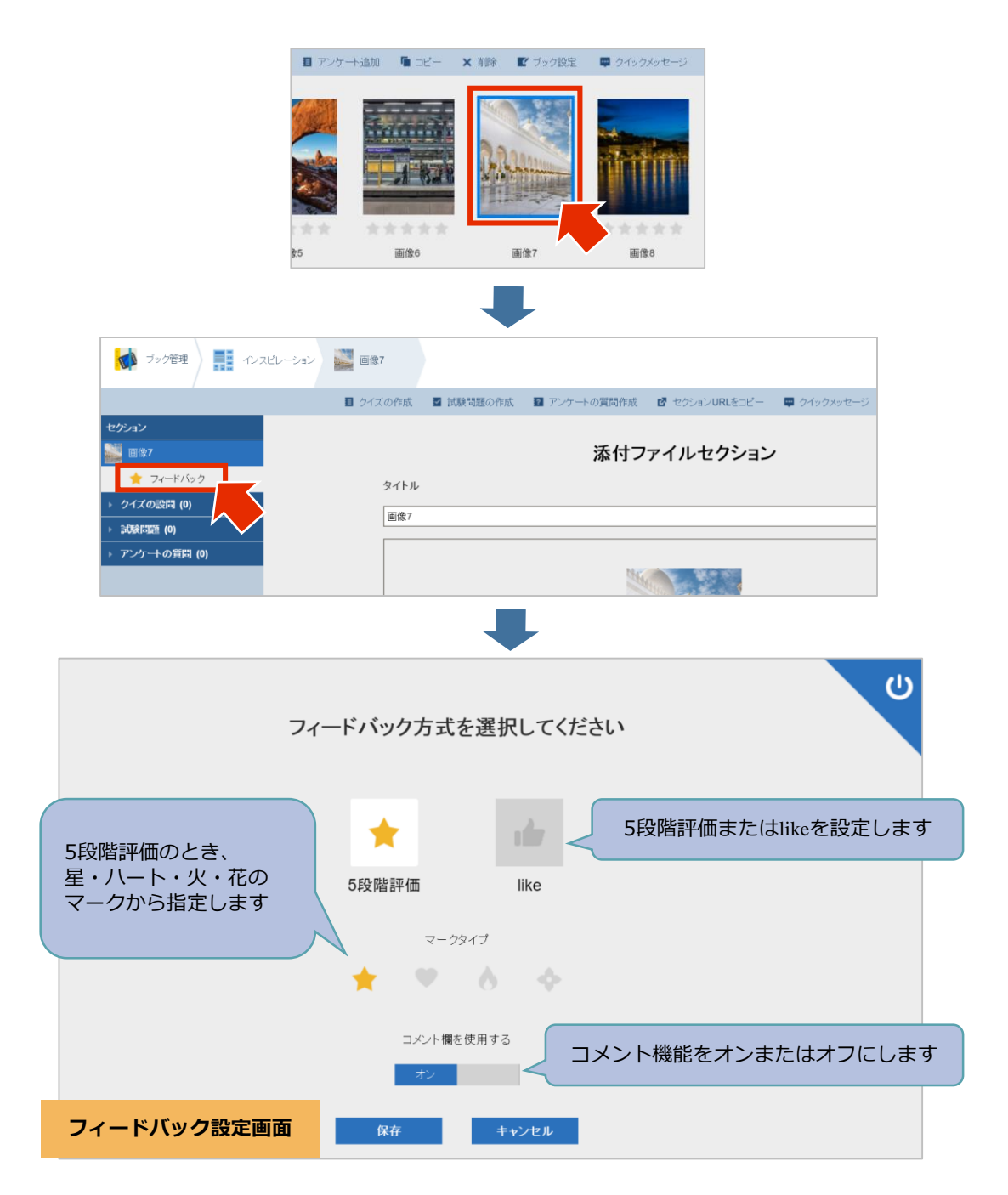

## セクションのフィードバック機能を無効にする

セクションのフィードバック機能を無効にするには、フィードバック設定画面で右上ボタン をクリックします。無効にするとフィードバック設定画面がグレーアウトされます。 ※ブック全体でオフにするには、ブック設定で行うことができます。(P4参照)

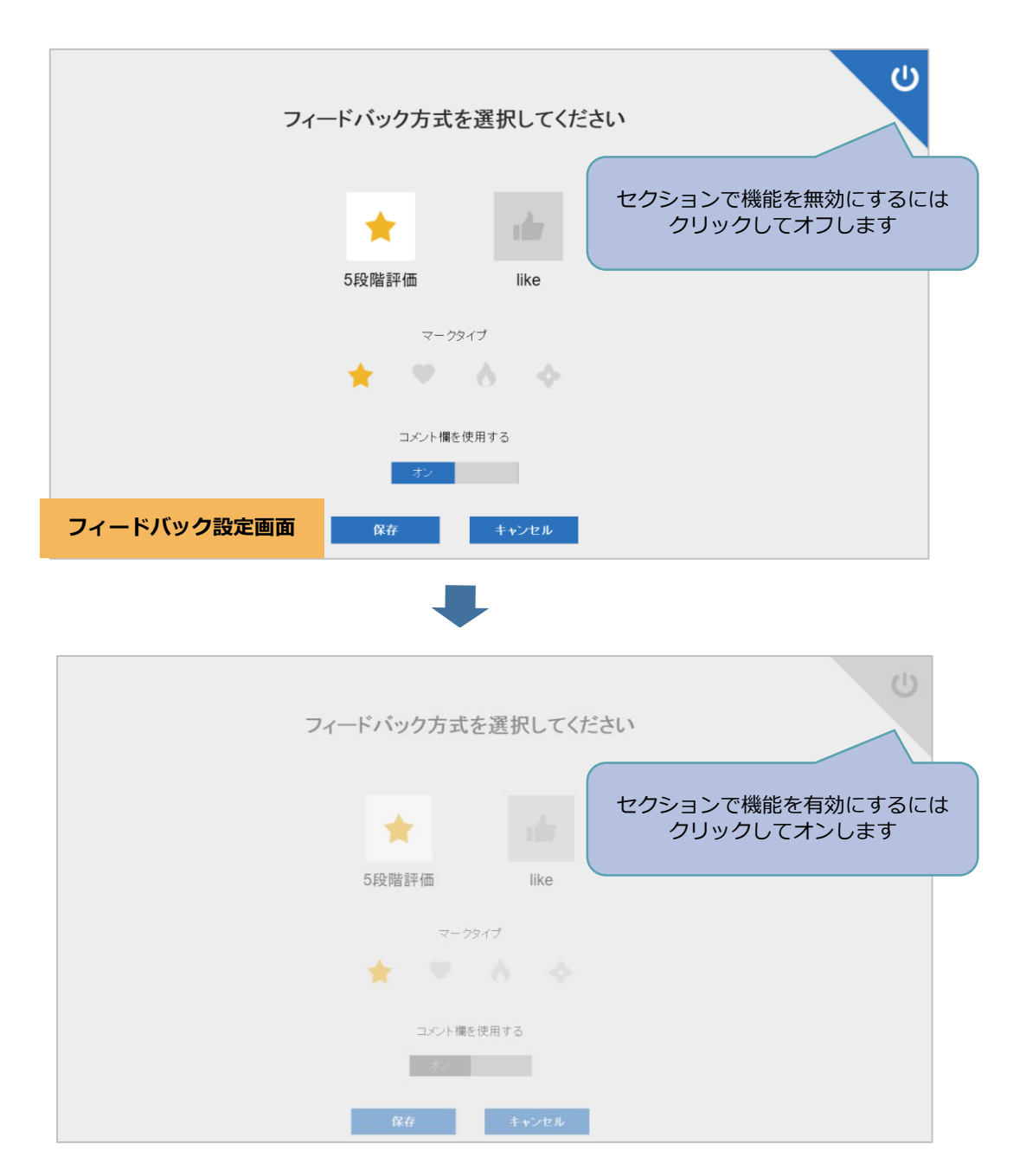

## ②Handbookアプリでセクションを評価

閲覧者がHandbookアプリでセクションを閲覧して評価とコメントを入力します。 Handbookアプリでセクションを表示して画面をタップすると、画面上部にメニューバーが 表示されます。メニュー中央のフィードバック部分をタップすると、フィードバック画面が 表示されます。

フィードバック画面でセクションについて評価とコメントを入力します。評価が追加されているセクションのフィードバック部分には追加された評価の平均が表示されます。 ※ネットワークに接続していないときはフィードバック画面の表示、評価はできません。

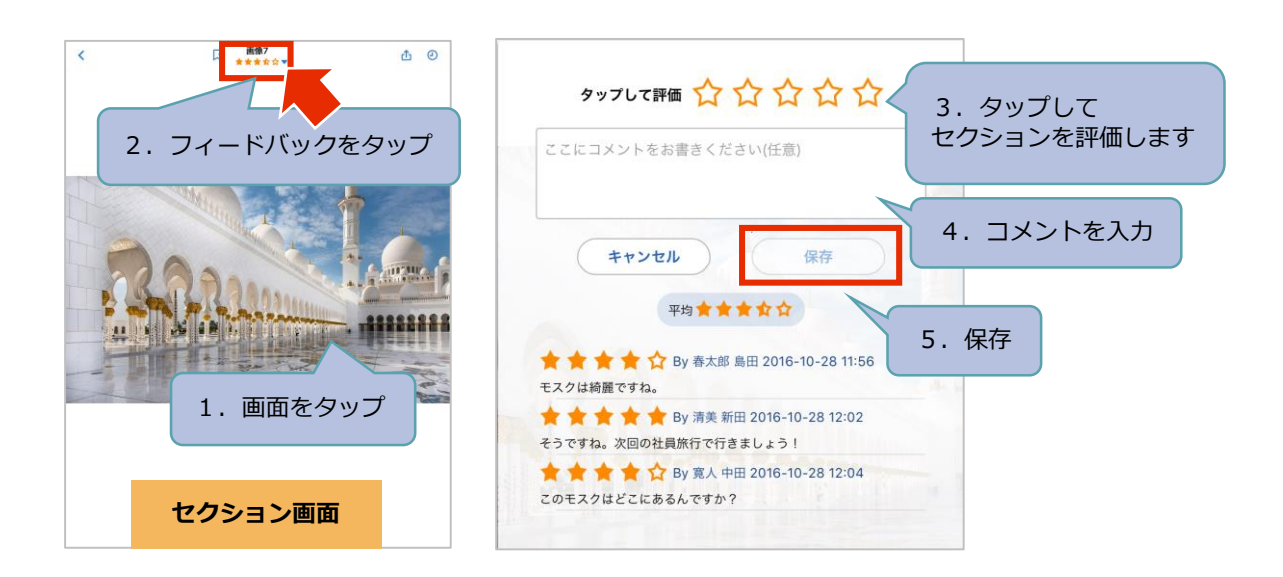

#### 評価

5段階評価の場合、星の数の位置をタップすると左から塗りつぶしたマークになり、評価段 階として設定されます。

likeの場合、タップすると塗りつぶしたマークになりライクが追加されます。やめるときは もう1度タップします。

※5段階評価の場合、追加した後に評価の編集はできますが削除(マークを0個)はできません。

#### コメント

Handbook Studioでのフィードバック設定で「コメント欄を使用する」がオンの場合、コメント欄が表示されてコメントが入力できます。オフの場合、コメント欄は表示されず、評価のみ入力できます。

コメントする場合は必ず評価(5段階評価またはlike)を追加します。評価のみでも保存できます。

※1つのセクションに対する評価とコメントは、閲覧者で1つのみ追加できます。追加済の 状態でフィードバックを追加すると、最新のフィードバックのみが保存されます。

#### 評価とコメントの表示

Handbook Studioでのフィードバック設定で「ブックの所有者のみ読む」がオンの場合、 アプリにログインした閲覧者アカウントが、ブック所有者である編集者アカウントと同期し ているときのみ、他の閲覧者アカウントが入力した評価とコメントが表示されます。ログイ ンした閲覧者アカウントがブック所有者以外では、評価とコメントは表示されません。オフ の場合は、ログインしたすべての閲覧者で評価とコメントが表示されて読むことができます。 Handbook Studioでのフィードバック設定で「匿名」がオンの場合、表示された評価とコ メントに閲覧者の名前が表示されます。オフの場合は、閲覧者アカウントが表示されます。 初期設定はオフです。

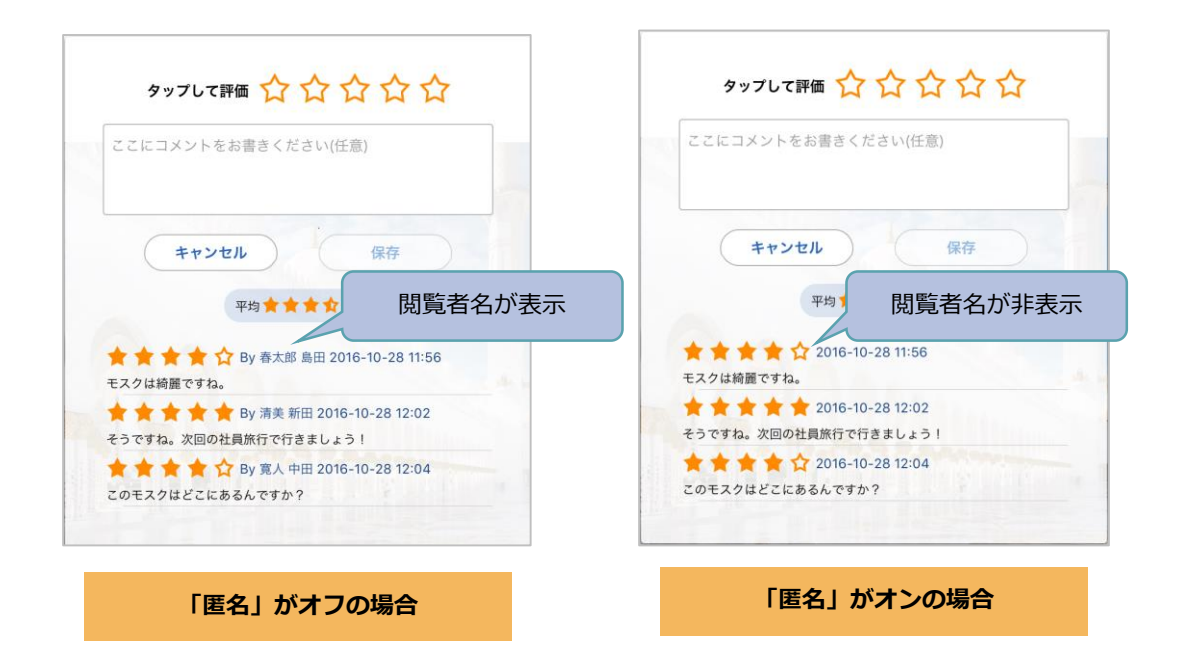

## セクションリスト

フィードバック方式が5段階評価の場合、セクションの平均評価が表示されます。likeで設定されている場合、likeの数が表示されます。セクションにコメントが書かれている場合、コメントマークが表示されます。

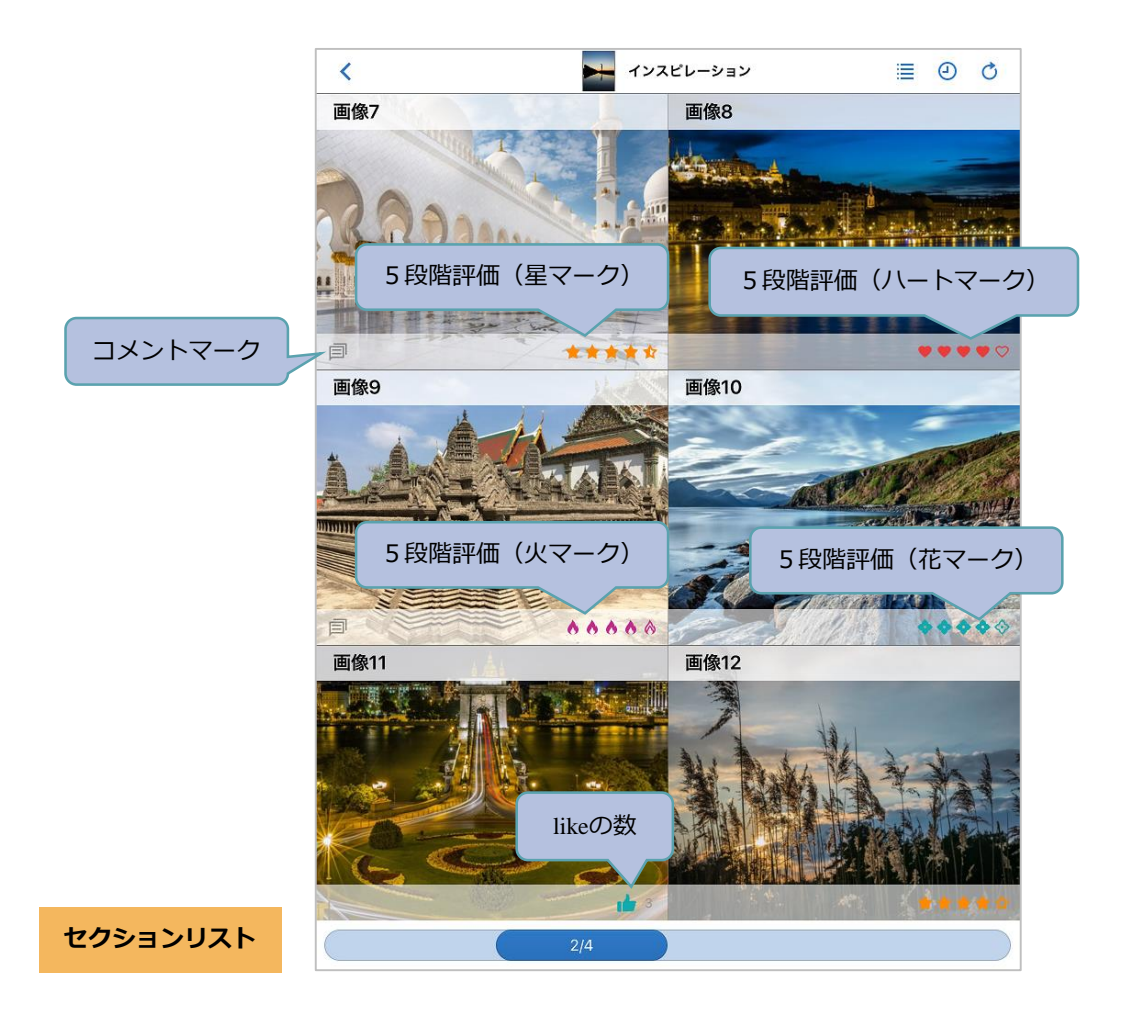

Handbook Studioの「統計」画面にある「ログイン状況解析」を選択して表示される分析 メニューの「フィードバック結果分析」から、セクションごとの評価またはコメントを確認 します。

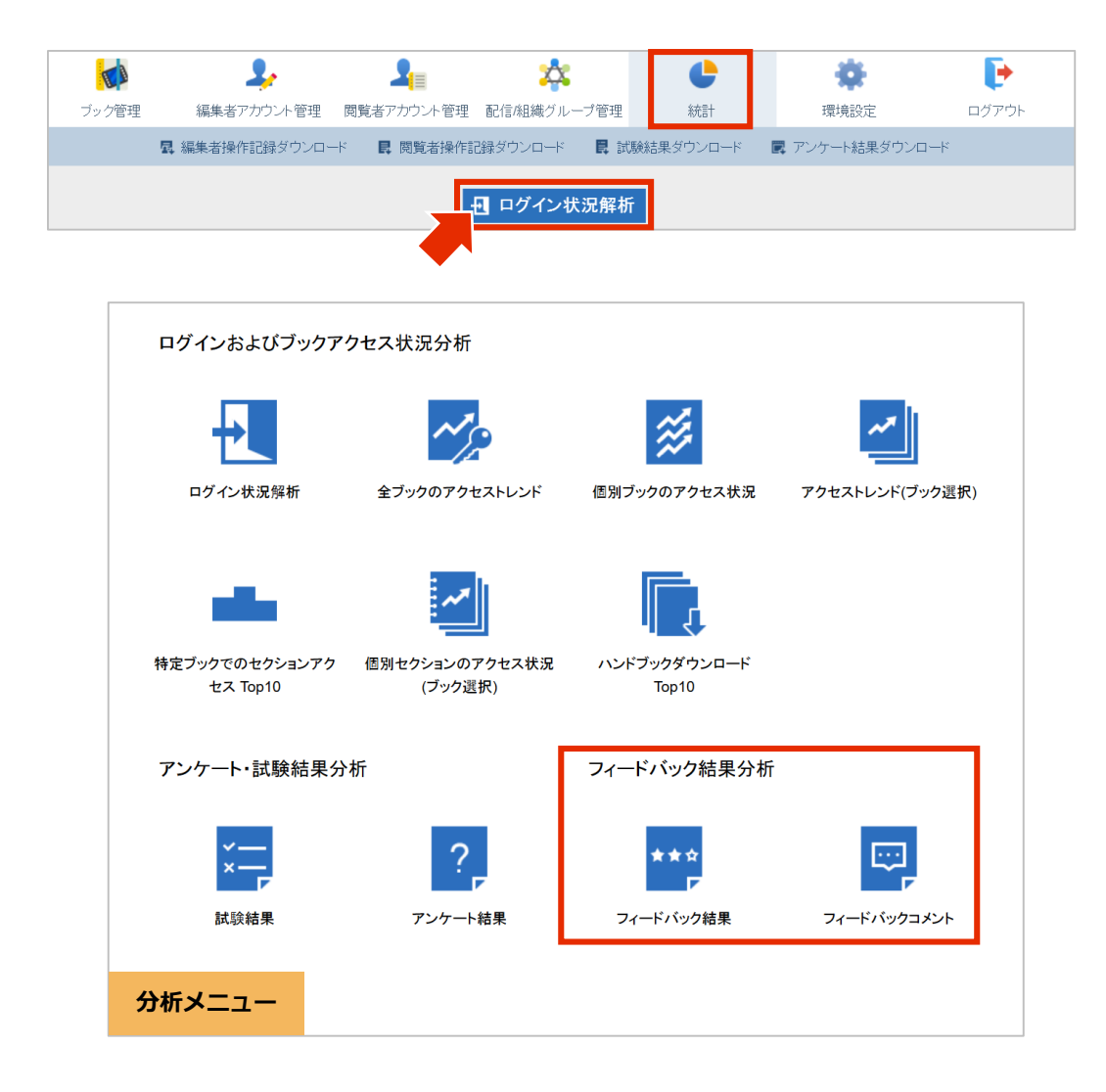

#### セクションのフィードバック結果を確認

分析メニューの中から「フィードバック結果」を選択してフィードバックされた評価を表示 します。フィードバック結果ページ上にある「PDF」「CSV」を選択してフィードバック評 価をPDFファイル、もしくはCSVファイルでダウンロードすることができます。PDF/CSV ファイルでは、フィードバック結果画面に表示されている情報とそれに追加してフィード バック種類などの情報が出力されます。

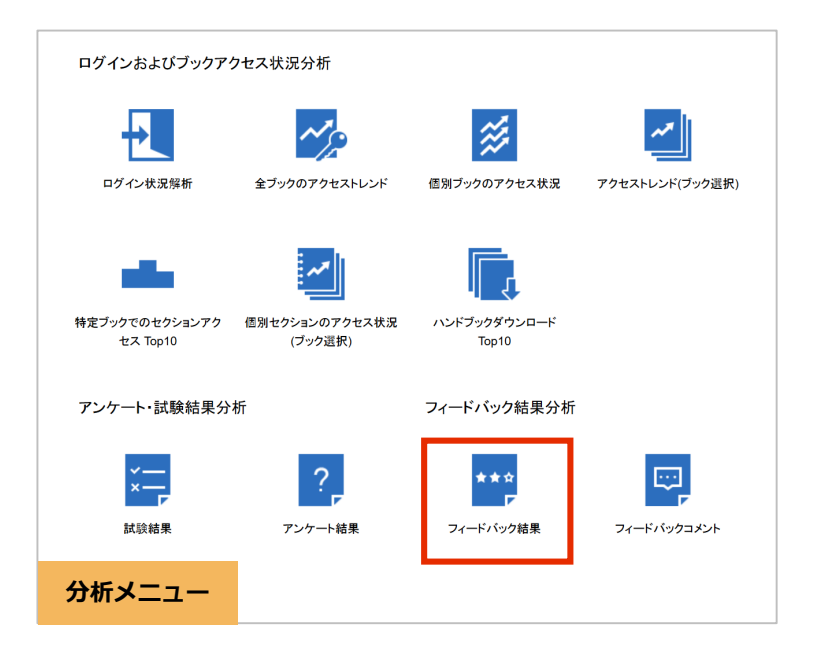

| Republic PDF 🗐 CSV |                                       | 並べ替えできます                              |
|--------------------|---------------------------------------|---------------------------------------|
|                    |                                       |                                       |
| ブック名               | セクション名 🔺                              | 評価                                    |
| インスピレーション          | · · · · · · · · · · · · · · · · · · · | ****                                  |
| インスピレーション          | 画像6                                   | <u>★★★★★</u> 星マーク                     |
| インスピレーション          | 画像1                                   | ****                                  |
| インスピレーション          | 画像5                                   | ****                                  |
| インスピレーション          | 画像10                                  |                                       |
| インスピレーション          | 画像4                                   | ****                                  |
| インスピレーション          | 画像3                                   | ****                                  |
| インスピレーション          | 画像21                                  | ****                                  |
| インスピレーション          | 画像20                                  | ****                                  |
| インスピレーション          | 画像2                                   | ★★★★★ パートマーク                          |
| インスピレーション          | 画像8                                   | ••••                                  |
| インスピレーション          | 画像18                                  | ****                                  |
| インスピレーション          | 画像17                                  | ****                                  |
| インスピレーション          | 画像9                                   | 88888< XX-2                           |
| インスピレーション          | 画像15                                  | ****                                  |
| インスピレーション          | 画像14                                  | ****                                  |
| インスピレーション          | 画像13                                  | ****                                  |
| インスピレーション          | 画像12                                  | <b>★★★★★</b> ライク                      |
| フィードバック結果          | 果ページ                                  | <b>a</b> 3 <b>a a a a a a a a a a</b> |

<u>CSVファイルで出力されるフィールド:</u> Handbook Title: ブック名 Chapter Title: チャプター名 Section Title: セクション名 Type: フィードバック種類(星・ハート・火・花・like) Rating: 評価平均またはlike数

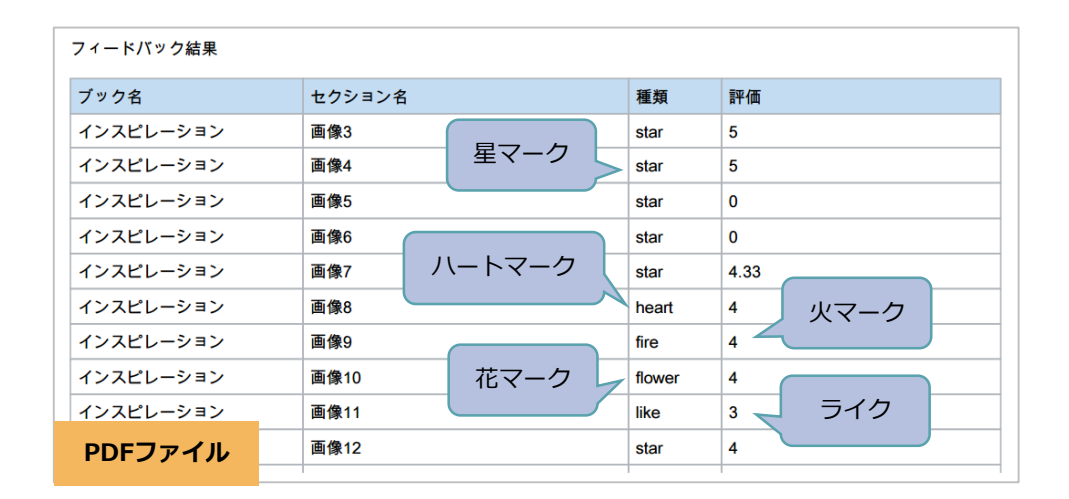

| Handbook Title | Chapter Title | Section Title | (  | 星マーク   | Туре   | Rating |
|----------------|---------------|---------------|----|--------|--------|--------|
| インスピレーション      | 0             | 画像1           |    | 主マークロ  | > star | 5      |
| インスピレーション      | 0             | 画像2           |    |        | star   | 4      |
| インスピレーション      | 0             | 画像3           |    |        | star   | 5      |
| インスピレーション      | 0             | 画像4           |    |        | star   | 5      |
| インスピレーション      | 0             | 画像5           | 7. | - 12-2 | star   | 0      |
| インスピレーション      | 0             | 画像6           |    |        | star   | 0      |
| インスピレーション      | 0             | 画像7           |    |        | star   | 4.33   |
| インスピレーション      | 0             | 画像8           |    |        | heart  | 4      |
| インスピレーション      | 0             | 画像9           |    | 火マーク   | fire   | 4      |
| インスピレーション      | 0             | 画像10          |    | J      | flower | 4      |
| CSVファイル        | 0             | 画像11          |    |        | like   | 3      |
|                | 0             | 画像12          | (  |        | st     | 4      |
|                |               |               |    | 花マーク   | 5-     | (ク     |

## セクションのコメントを確認

分析メニューの中から「フィードバックコメント」を選択してHandbookアプリで入力され たコメントを表示します。フィードバックコメントページ上にある「PDF」「CSV」を選択 してフィードバックコメントをPDFファイル、もしくはCSVファイルでダウンロードするこ とができます。PDF/CSVファイルでは、フィードバックコメント画面に表示されている情 報とそれに追加して部署などの情報が出力されます。

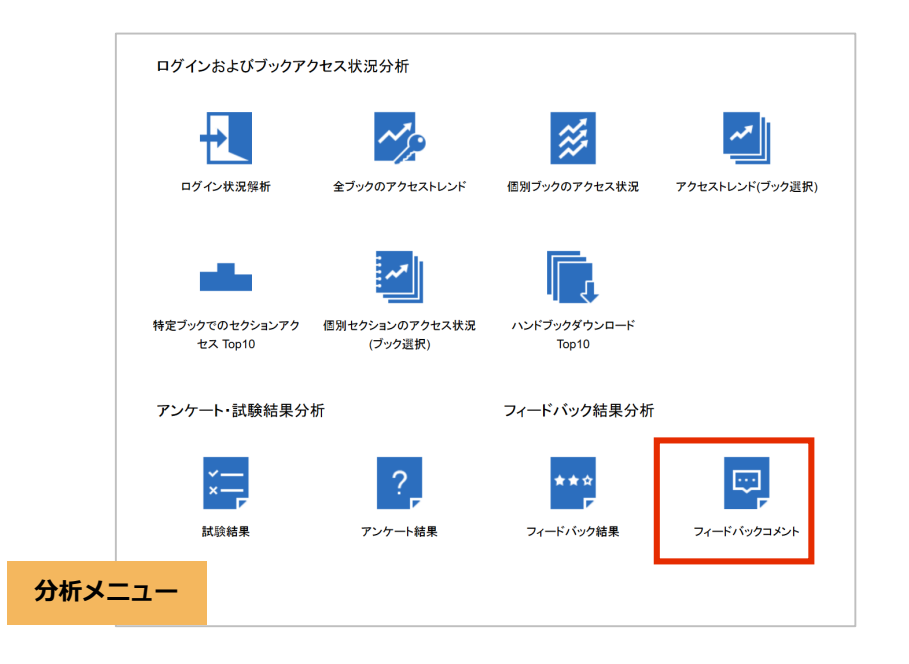

|   |                  |            |           |           |         | 州间政定                          |   |
|---|------------------|------------|-----------|-----------|---------|-------------------------------|---|
| 2 | PDF 🖳 CSV        |            |           | 並へ        | ヾ替えできます | 篇 2016-06-08 ▼ - 篇 2016-07-07 | Ŧ |
|   |                  |            |           |           |         |                               |   |
|   | 日時 🔺             | 閲覧者アカウント 🔺 | 姓名 ▲      | ブック名 🔺    | セクション名  |                               |   |
|   | 2016-07-07 15:14 | kanri111   | アカウント 管理者 | インスピレーション | 画像7     | モスクは綺麗ですね。                    |   |
|   | 2016-07-07 15:32 | kanri111   | アカウント 管理者 | インスピレーション | 画像15    | この画像の質が良いです。                  |   |
|   | 2016-07-07 15:33 | id160022   | 新田 清美     | インスピレーション | 画像17    | 色を参考にします!                     |   |
|   | 2016-07-07 15:37 | id160023   | 近藤 弘子     | インスピレーション | 画像9     | すごい建物                         |   |
|   | 2016-07-07 15:42 | id160025   | 後藤 将成     | インスピレーション | 画像7     | そうですね。次回の社員旅行で行きま<br>しょう!     |   |
| 1 | フィードバック          | コメントページ    | 島田 春太郎    | インスピレーション | 画像7     | このモスクはどこにあるんですか?              |   |
|   |                  |            |           |           |         |                               |   |

期明现宁

<u>CSVファイルで出力されるフィールド:</u> Date Time:コメント入力の日時 Username:閲覧者アカウント Firstname: 名 Lastname: 姓 Division:部署 Handbook Title:ブック名 Chapter Title:チャプター名 Section Title:セクション名 Comment:コメント

| フィードバックコメ                 | ント(すべてのユーサ                | 設定した      | た期間 2016-0 | 6-08 - 2016-07-07 |                               |  |
|---------------------------|---------------------------|-----------|------------|-------------------|-------------------------------|--|
| 日時                        | 閲覧者アカウント                  | 姓名        | ブック名       | セクション名            | コメント                          |  |
| 2016-07-07 15:14          | 16-07-07 15:14 kanri111   |           | インスピレーション  | 画像7               | モスクは綺麗です<br>ね。                |  |
| 2016-07-07 15:32 kanri111 |                           | アカウント 管理者 | インスピレーション  | 画像15              | この画像の質が良<br>いです。              |  |
| 2016-07-07 15:33          | 2016-07-07 15:33 id160022 |           | インスピレーション  | 画像17              | 色を参考にします!                     |  |
| 2016-07-07 15:37 id160023 |                           | 近藤 弘子     | インスピレーション  | 画像9               | すごい建物                         |  |
| 2016-07-07 15:42 id160025 |                           | 後藤 将成     | インスピレーション  | 画像7               | そうですね。次回<br>の社員旅行で行き<br>ましょう! |  |
| PDFファイル                   | 027                       | 島田 春太郎    | インスピレーション  | 画像7               | このモスクはどこ<br>にあるんですか?          |  |

| コメントス           | カの日時        | 名         | 姓        |          | ブック名           | セク            | ション名          |         |
|-----------------|-------------|-----------|----------|----------|----------------|---------------|---------------|---------|
| Date Time       | Username    | Firstname | Lastname | Division | Handbook Title | Chapter Title | Section Title | Comment |
| 7/07/2016 15:14 | kanri111    | 管理者       | アカウント    |          | インスピレーション      | 0             | 画像7           | モスクは綺麗  |
| 7/07/2016 15:32 | kanri111    | 管理者       | アカウント    |          | インスピレーション      | 0             | 画像15          | この画像の質  |
| 7/07/2016 15:33 | id160022    | 清美        | 新田       | おもてなし営業  | インスピレーション      | 0             | 画像 <b>17</b>  | 色を参考にし  |
| 7/07/2016 15:37 | id160023    | 弘子        | 近藤       | おもてなし営業  | インスピレーション      | 0             | 画像9           | すごい建物   |
| CSVファイ          | <b>1</b> 15 | 将成        | 後藤       | おもてなし営業  | インスピレーション      | 0             | 画像7           | そうですね。  |
|                 | 27          | 春太郎       | 島田       | おもてなし営業  | インスピレーション      | 0             | 画像 <b>7</b>   | このモスクは  |
| 閲覧者             | アカウン        | · ト       |          | 部署       | <del>بر</del>  | ップター名         |               | コメント    |

# 環境設定:セクションリストに評価状況を表示

Handbook Studioのセクションリストで各セクションのフィードバック評価状況を確認す ることができます。「環境設定」画面にある「編集者アカウント設定」で「編集者アカウン ト設定」の「フィードバック評価状況を表示」のチェックがオンの場合、Handbook Studioのセクションリストで各セクションアイコンの下に設定したフィードバック方式で平 均フィードバック評価が表示されます。チェックがオフの場合、平均フィードバック評価は 表示されません。(初期設定ではチェックはオンになっています。)

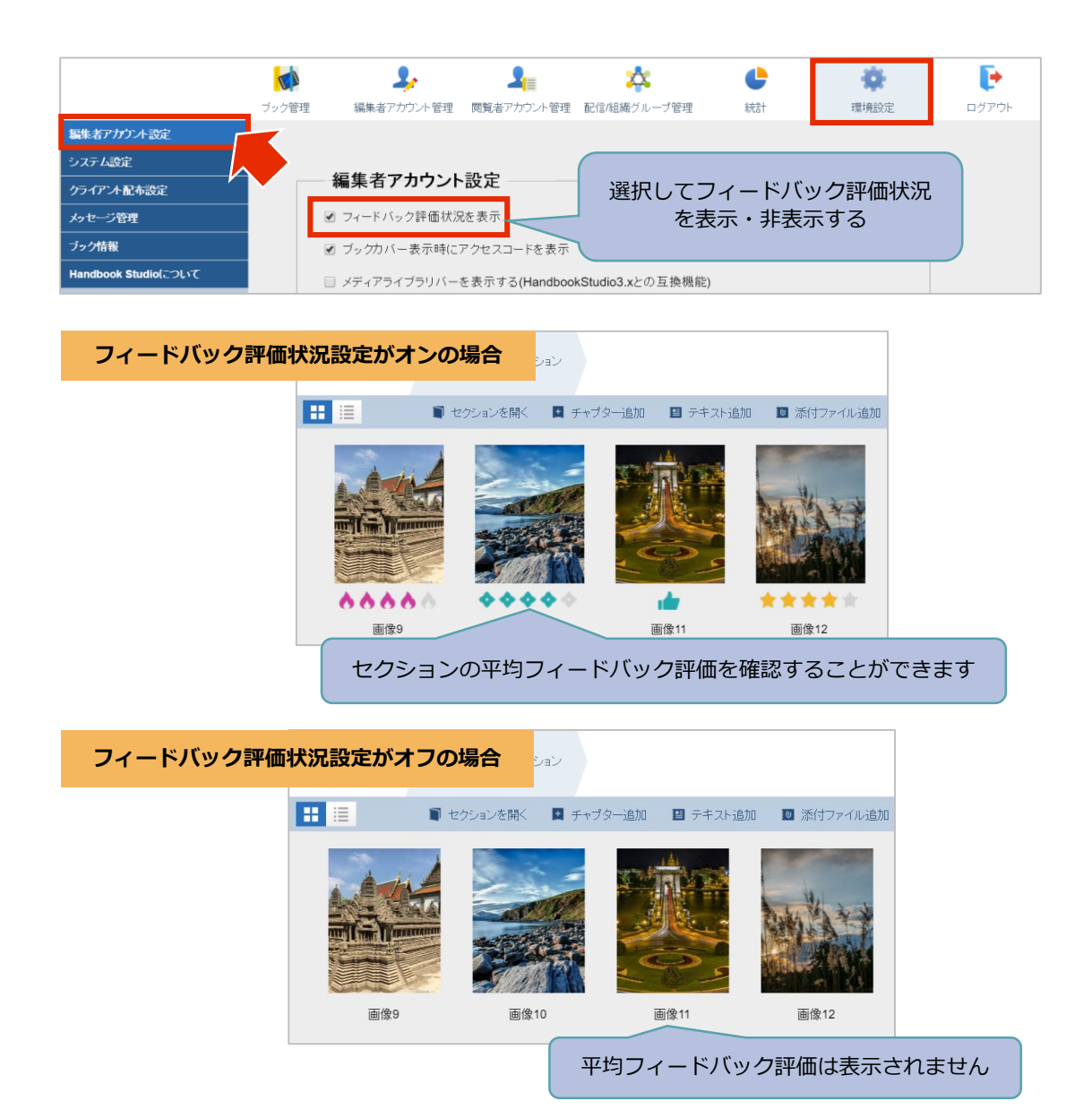

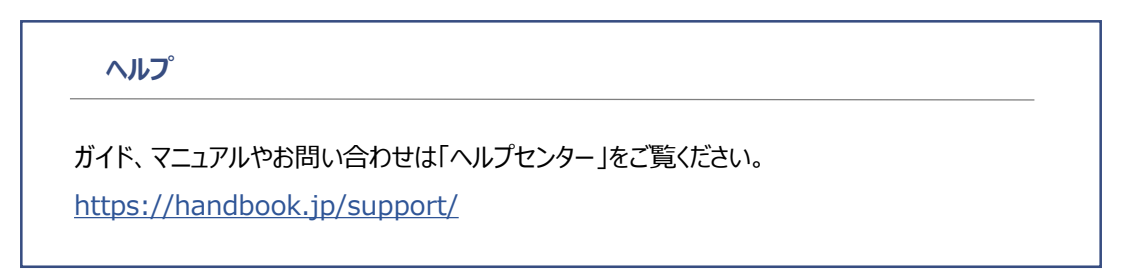